## 1. Założyć konto w Sophos Central:

https://secure2.sophos.com/en-us/lp/sophos-central/free-trial.aspx Przyjdzie mail w którym należy aktywować konto.

## 2. Aktywować licencję:

| <                                                                  |                           |           |                                                         | <u>ش</u>                          | Sophos Ltd.      |            |                              |                                        |                        |            |                   | Ċ                                                 |                          | 1                |                   |       |
|--------------------------------------------------------------------|---------------------------|-----------|---------------------------------------------------------|-----------------------------------|------------------|------------|------------------------------|----------------------------------------|------------------------|------------|-------------------|---------------------------------------------------|--------------------------|------------------|-------------------|-------|
| ::::: Sophos Terminal Servers XG demo SMC SM Poznan FEN $\backsim$ |                           |           |                                                         | OFFICE 365 ~                      | SOPHOS ~         | Endpoint ~ | SGN ¥                        | Mobile $\checkmark$                    | TERMINALE $\checkmark$ | R&S ∽      | MIP 🗸             | GOOGLE ~                                          | MERU OLD ¥               | POZOSTAŁE 🗸      | >>                |       |
| CloudShare   Login                                                 |                           |           |                                                         |                                   |                  |            | CloudSha                     | ire   Login                            |                        |            |                   |                                                   | S                        |                  | +                 |       |
|                                                                    | SOPHOS One o              |           |                                                         | One of your licenses has expired. |                  |            |                              |                                        |                        |            |                   |                                                   | Contac                   | t Partner to Buy | License Details   | ×     |
|                                                                    | Admin                     |           | Dashboard<br>See a snapshot of your security protection |                                   |                  |            |                              |                                        |                        |            |                   | Help - Konsorcjum FEN Sp. z o.o<br>Konsorcjum FEN |                          |                  |                   |       |
| ANALY                                                              | ZE                        |           |                                                         |                                   |                  |            |                              |                                        |                        |            |                   |                                                   |                          |                  | Account Details   | -     |
|                                                                    | Dashboard                 |           | Alerts                                                  |                                   |                  |            |                              |                                        |                        |            |                   |                                                   |                          |                  | Licensing         |       |
| ▲                                                                  | Alerts                    |           |                                                         |                                   |                  |            |                              |                                        |                        |            |                   |                                                   |                          | _                | Early Access Prog | irams |
|                                                                    | Logs & Reports            |           |                                                         |                                   | 12               |            |                              |                                        |                        | 2          |                   |                                                   |                          | 0                | About             |       |
| Ł                                                                  | 🔦 Root Cause Analysis     |           |                                                         |                                   |                  |            |                              |                                        | A Medium               |            |                   |                                                   |                          | U Infi           | Log Out           |       |
| MANA                                                               | GE PROTECTION             |           |                                                         |                                   |                  |            |                              |                                        |                        |            |                   |                                                   |                          |                  |                   | -1    |
| <u>,1</u>                                                          | People                    |           |                                                         |                                   |                  |            |                              |                                        |                        |            |                   |                                                   |                          |                  |                   |       |
| Ţ                                                                  | Computers                 |           | Usage S                                                 | Summ                              | nary See Repo    |            |                              |                                        |                        | Web Sta    | ats               |                                                   |                          | eport            |                   |       |
| ۵                                                                  | Mobile Devices            |           | L                                                       |                                   |                  |            |                              |                                        |                        | 06         |                   |                                                   | 120                      |                  |                   |       |
|                                                                    | Servers                   |           |                                                         | Er                                | ndpoint Use      | er Activit |                              |                                        |                        | 🕤<br>Web T | SO<br>Web Threats |                                                   | L39<br>Policy Violations |                  |                   |       |
| .al                                                                | Wireless                  | 1         |                                                         |                                   | <b>39</b> Active |            |                              |                                        |                        |            | ked               |                                                   | Blocke                   |                  |                   |       |
| $\boxtimes$                                                        | Mailboxes                 |           |                                                         | 43                                | 3                | 2          | nactive 2+ V                 | /eeks                                  |                        |            |                   |                                                   |                          |                  |                   |       |
| CONFIGURE                                                          |                           |           |                                                         | O Inactive 2     2 Not Prote      |                  |            | nactive 2+ M<br>Not Protecte | + Months 24985<br>oted Policy Warnings |                        |            |                   |                                                   | 51598<br>Policy Warnings |                  |                   |       |
| Open '                                                             | 'https://cloud.sophos.com | m/manage/ | account/licenses"                                       | in a new                          | tab              |            |                              |                                        |                        |            | 1550              | leu                                               |                          | Pro              | ueeueu            |       |

Klucz licencji znajduje się w PDF Sophos License Schedule.

|          |                              |              |                       |                               |          |            |             |          |           |            | Ċ                                                                |           | Ċ                | đ                    |      |
|----------|------------------------------|--------------|-----------------------|-------------------------------|----------|------------|-------------|----------|-----------|------------|------------------------------------------------------------------|-----------|------------------|----------------------|------|
|          | Sophos Terminal Servers XG d | emo SMC SM F | Poznan FEN            | V OFFICE 365 V                | SOPHOS ~ | Endpoint ~ | SGN ¥       | Mobile ~ | TERMINALE | ✓ R&S ✓    | MIP ~                                                            | GOOGLE ~  | MERU OLD Y       | POZOSTAŁE ~          | >>   |
|          | CloudSha                     | re   Login   |                       |                               |          | CloudSha   | are   Login |          |           |            |                                                                  | S         | ophos Central    |                      | +    |
| SOPHOS   |                              | One          | of your licer         | ises has expired.             |          |            |             |          |           |            |                                                                  | Contac    | t Partner to Buy | License Details      | ×    |
|          | Admin                        |              | ense l                | I <b>nfo</b><br>nd usage info |          |            |             |          |           |            | <b>cjum FEN Sp. z o.o.</b><br>p. z o.o. <sup>.</sup> Super Admin | •         |                  |                      |      |
| ANALY    |                              |              |                       |                               |          |            |             |          |           |            |                                                                  |           |                  |                      | - 1  |
| ~        | Dashboard                    | APP          | APPLY ACTIVATION CODE |                               |          |            |             |          |           |            |                                                                  |           | _                |                      |      |
| ▲        | Alerts                       |              |                       |                               |          |            |             |          | APPLY     |            |                                                                  |           |                  | Aodify Subscription  |      |
| ᆌ        | Logs & Reports               |              |                       |                               |          |            |             |          |           |            |                                                                  | F         | Review end-us    | er license agreemei  | nt   |
| ٩        | Root Cause Analysis          |              |                       |                               |          |            |             |          |           |            |                                                                  |           | Co               | ntact Partner To Buy |      |
| MANAG    | GE PROTECTION                |              | NOT                   |                               |          | 110105     |             |          |           | EVENERA    |                                                                  | OFNOT A   | _                |                      |      |
| ,1       | People                       |              | NSE                   |                               | TTPE     | USAGE      |             |          | LIMIT     | EAPIRES    |                                                                  | CENSE #   | -                |                      |      |
| Ţ        | Computers                    | Dev          | ice Encrypt           | ion                           | Full     | U          |             |          | 50        | Sep 26, 20 | J17 L                                                            | 000531523 | 5                |                      | -    |
| ம        | Mobile Devices               | End          | point Advar           | ced Protection                | Full     | 0          |             |          | 50        | Feb 12, 20 | 018 L                                                            | 000330056 | 3                |                      | - 11 |
|          | Convers                      | Inte         | rcept X               |                               | Full     | 36         |             |          | 50        | Sep 26, 20 | 017 L                                                            | 000531523 | 3                |                      |      |
|          | Servers                      | End          | user Protec           | tion                          | Full     | 37         |             |          | 50        | Feb 12, 20 | 017 L                                                            | 000330056 | 3                |                      |      |
| .11      | Wireless                     | Mob          | ile Security          |                               | Trial    | 0          |             |          | 100       | Dec 17, 20 | 016 C                                                            | 13790830  |                  |                      |      |
| ×        | Mailboxes                    | Sen          | ver Advance           | ed Protection                 | Full     | 2          |             |          | 3         | Mar 8, 20  | 18 L                                                             | 000390036 | 1                |                      |      |
| CONFIG   | GURE                         | Ser          | ver Advance           | ed Protection                 | Full     | 2          |             |          | 3         | Mar 8, 20  | 17 L                                                             | 000390036 | 1                |                      |      |
| <b>2</b> | Policies                     |              |                       |                               |          |            |             |          |           |            |                                                                  |           |                  |                      |      |

## 3. Utworzyć użytkowników

|       |                                 |               | 盘 (王)                       |                | 🖨 Sophos Ltd.          |                                        | <u>ن</u>                                                                                | t o   |  |  |  |  |
|-------|---------------------------------|---------------|-----------------------------|----------------|------------------------|----------------------------------------|-----------------------------------------------------------------------------------------|-------|--|--|--|--|
|       | Sophos Terminal Servers XG demo | SMC SM Poznan | FEN V OFFICE 365 V SOPHO    | S 🖌 Endpoint 🗸 | SGN ~ Mobile ~ TERMINA | LE 🗸 R&S 🗸 MIP 🗸                       | GOOGLE V MERU OLD V POZOSTAŁE V                                                         | >>    |  |  |  |  |
|       | CloudShare   Login              |               | CloudShare   Login          |                | Sophos Cen             | ıtral                                  | https://www.sophos.com/en-us/medialibrary/P                                             | DFs + |  |  |  |  |
| ~     | Dashboard                       | One of you    | r licenses has expired.     |                |                        | Contact Partner to Buy License Details |                                                                                         |       |  |  |  |  |
| ▲     | Alerts                          | Peopl         | e                           |                |                        |                                        | Help 👻 Konsorcjum FEN Sp. z o                                                           |       |  |  |  |  |
| 曲     | Logs & Reports                  | Manage your   | r users and groups          |                |                        |                                        | Konsorcjum FEN Sp. z o.o. ' Super Adr                                                   | min   |  |  |  |  |
| ٩     | Root Cause Analysis             |               | USERS                       |                |                        |                                        | GROUPS                                                                                  |       |  |  |  |  |
| MANAG | GE PROTECTION                   | Search        | ٩                           | All Users      | +                      |                                        | Add User Email Setup Link Del                                                           | ete   |  |  |  |  |
| 2     | People                          |               |                             |                |                        |                                        |                                                                                         |       |  |  |  |  |
| Ţ     | Computers                       |               |                             |                |                        |                                        | Set Up Active Directory Sy                                                              | ync 🕐 |  |  |  |  |
| ព     | Mobile Devices                  |               | NAME                        | EMAIL          |                        | EX                                     | EXCHANGE LOGIN<br>adam.muzyczek@fen.pl<br>adam.radke@fen.pl<br>adam.radziejewski@fen.pl |       |  |  |  |  |
| _     | <b>C</b>                        | 0 0 1         | Adam Muzyczek               | adam.muz       | zyczek@fen.pl          | ac                                     |                                                                                         |       |  |  |  |  |
|       | Servers                         |               | Adam Radke                  | adam.rad       | ke@fen.pl              | ac                                     |                                                                                         |       |  |  |  |  |
| all   | Wireless                        |               | Adam Radziejewski           | adam.rada      | ziejewski@fen.pl       | ac                                     |                                                                                         |       |  |  |  |  |
| ×     | Mailboxes                       | 0 1           | admin admin                 | admin@fe       | n.pl                   | A                                      | Add Exchange Login                                                                      |       |  |  |  |  |
| CONFI | GURE                            |               | Adrian Zawiaczyński         | adrian.zav     | viaczynski@fen.pl      | a                                      | drian.zawiaczynski@fen.pl                                                               |       |  |  |  |  |
| 0     | Policies                        |               | Anna Sokolska               | anna.soko      | lska@fen.pl            | ar                                     | nna.sokolska@fen.pl                                                                     |       |  |  |  |  |
| \$    | System Settings                 |               | Bartek Boczkaja             | bartek.boo     | czkaja@fen.pl          | ba                                     | bartek.boczkaja@fen.pl                                                                  |       |  |  |  |  |
| Ŧ     | Protect Devices                 |               | Blanca Piasecka             | blanca.pia     | secka@fen.pl           | bl                                     | blanca.piasecka@fen.pl                                                                  |       |  |  |  |  |
| SOPHO | OS CENTRAL                      | Displaying 4  | 3 of 43 users / 0 Selected. |                |                        | <u>-</u>                               |                                                                                         |       |  |  |  |  |

## 4. Pobrać paczkę instalacyjną InterceptX (UWAGA: w wypadku zakupu licencji tylko na InterceptX należy pobrać wyłącznie agenta InterceptX)

| <         |                                 |              |             | <u>ش</u>       | *                                                    |                           |              | 🔒 Sopi          | ios Ltd. |                                                                                           |                                     |                       | Ç                                                              |                     |                  | Ć               | b ( | đ |
|-----------|---------------------------------|--------------|-------------|----------------|------------------------------------------------------|---------------------------|--------------|-----------------|----------|-------------------------------------------------------------------------------------------|-------------------------------------|-----------------------|----------------------------------------------------------------|---------------------|------------------|-----------------|-----|---|
|           | Sophos Terminal Servers XG dem  | OFFICE 365 ~ | SOPHOS ~    | Endpoint ~     | SGN ¥                                                | Mobile ~                  | TERMINALE    | R&S             | ~ MIP    | × G0                                                                                      | OOGLE ¥                             | MERU OLD $\checkmark$ | POZOSTAŁE 🗸                                                    |                     | >>               |                 |     |   |
|           | CloudShare                      |              |             | CloudSh        | are   Login                                          |                           |              |                 |          |                                                                                           | S                                   | ophos Central         |                                                                |                     | +                |                 |     |   |
| A         | Alerts                          | One          | of your l   | licenses       | has expired.                                         |                           |              |                 |          |                                                                                           |                                     |                       |                                                                | Contac              | t Partner to Buy | License Details | ) × |   |
|           | Logs & Reports                  |              |             |                |                                                      | rices                     |              |                 |          |                                                                                           |                                     |                       |                                                                |                     |                  |                 |     |   |
| Ł         | Root Cause Analysis             | Prot         | ect your bu | usiness, d     | VICES<br>evices, and netw                            |                           |              |                 |          |                                                                                           |                                     |                       | Help - Konsorcjum FEN Sp.<br>Konsorcjum FEN Sp. z o.o. * Super |                     |                  |                 |     |   |
| MANA      | GE PROTECTION                   | 1            |             |                |                                                      |                           |              |                 |          |                                                                                           |                                     |                       |                                                                |                     |                  |                 |     |   |
| ,1        | People                          |              | How d       | la Luse t      | he installers f                                      | or endpoints              | and servers  | 2 🗸             |          |                                                                                           |                                     |                       |                                                                |                     |                  |                 |     |   |
| Ţ         | Computers                       |              |             |                | ne instatters for endpoints and servers r 👻          |                           |              |                 |          |                                                                                           |                                     |                       |                                                                |                     |                  |                 |     |   |
| Q         | Mobile Devices                  |              | Æ           | Enc            | Endpoint Protection Malware protection and more      |                           |              |                 |          |                                                                                           | Serve                               | er Prot               | ectio                                                          |                     |                  |                 |     |   |
|           | Servers                         |              | 4           | Malv           |                                                      |                           |              |                 |          |                                                                                           | Malware protection and lockdown     |                       |                                                                |                     |                  |                 |     |   |
| .al       | Wireless                        |              |             | Insta<br>prote | tall the agent on the computer you want to<br>stect. |                           |              |                 |          | Install the agent onto each physical, virtual or<br>cloud server that you want to protect |                                     |                       |                                                                |                     |                  |                 |     |   |
| $\times$  | Mailboxes                       |              |             | <b>±</b> (     |                                                      |                           |              |                 |          |                                                                                           | ▲ Download Windows Server Installer |                       |                                                                |                     |                  |                 |     |   |
| 0015      |                                 |              |             |                | Download o                                           | nly Endpoint              | Advanced     |                 |          |                                                                                           | <b>↓</b> Dov                        | vnload L              | inux S                                                         | Server Ins          | taller           |                 |     |   |
|           | Delision                        |              |             | Ļ              | Download o                                           | nly Intercept             | : X          |                 |          |                                                                                           |                                     |                       |                                                                |                     |                  |                 |     |   |
|           | Folicies                        |              |             | +              | Choose Con                                           | Choose Components         |              |                 |          |                                                                                           |                                     |                       |                                                                |                     |                  |                 |     |   |
| <b>\$</b> | System Settings                 |              |             | ± 0            | Download Mac                                         | wnload Mac OS X Installer |              |                 |          |                                                                                           |                                     |                       |                                                                |                     |                  |                 |     |   |
| ±.        | Protect Devices                 |              |             | ⊠ 9            | Gend Installers                                      | to Users                  |              |                 |          |                                                                                           |                                     |                       |                                                                |                     |                  |                 |     |   |
| SOPH      | DS CENTRAL                      |              |             |                |                                                      |                           |              |                 |          |                                                                                           |                                     |                       |                                                                |                     |                  |                 |     |   |
| Ð         | Explore Products                |              | Ę           | ) Virt         | ual Enviro                                           | nment Pi                  | rotection    | I               |          |                                                                                           | Mobil                               | e Mar                 | ager                                                           | ment a              | nd Securit       | Y               |     |   |
| Open      | "https://cloud.sophos.com/manag | ge/download  | ls" in a ne | w tab          | ect Windows v<br>ware scanning                       | virtual machi             | nes with off | -board<br>onhos |          |                                                                                           | Access                              | control<br>devices    | and m                                                          | nalware p<br>ahlets | rotection for    |                 |     |   |

5. Zainstalować agenta InterceptX na komputerach użytkowników dodanych wcześniej do Sophos Central.

6. Politykami InterceptX zarządza się z panelu Policies, segment Threat Protection, Runtime Protection.

Dodajemy nazwę polityki, wcześniej utworzonych użytkowników dopisujemy do polityki I w zakładce Threat Protection modyfikujemy ustawienia, jeżeli jest taka potrzeba.

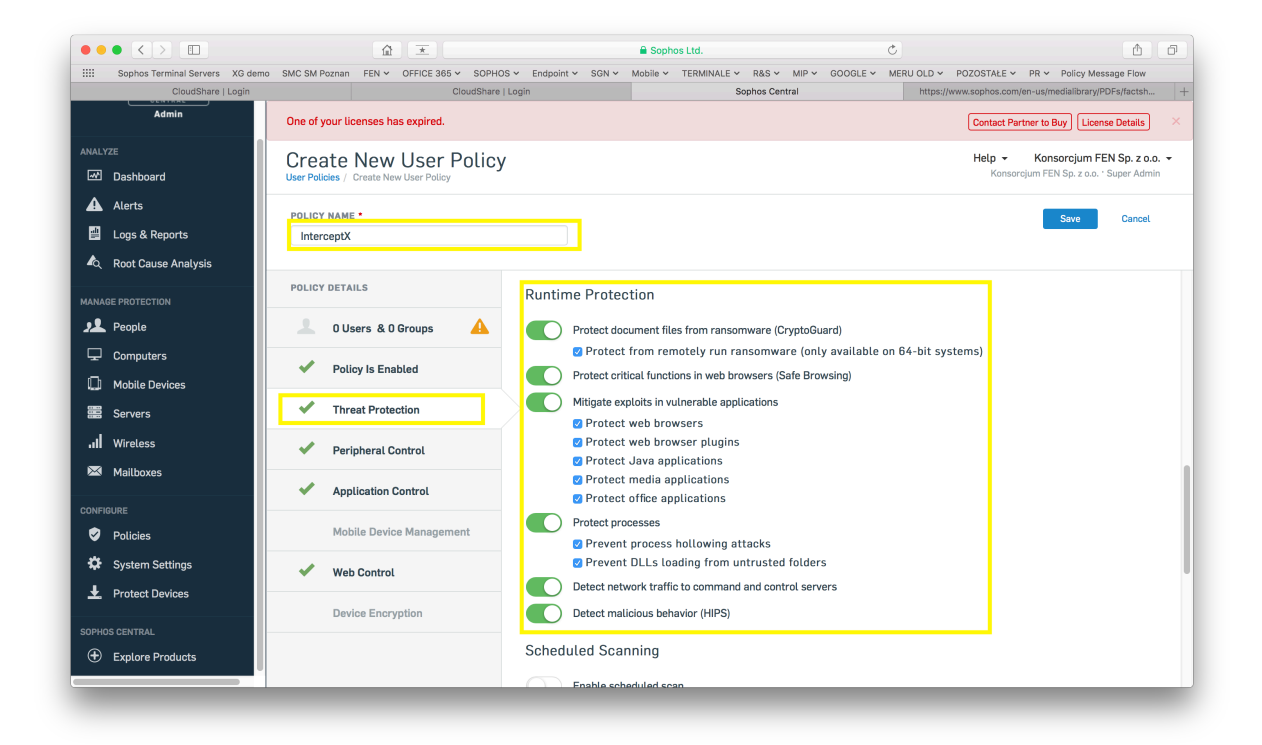